# LMS-TURNITIN IMPORTANT PARAMETERS

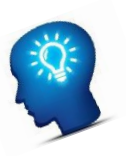

# A. Display Similarity report to student

| Display Similarity Reports to Students | 0 | Yes 🗢 |
|----------------------------------------|---|-------|
|                                        | - | No    |
|                                        | 0 | Yes   |

- 1. To display the similarity report to student once they have submitted, select "Yes".
- 2. Specify whether students can see the reports that Turnitin generates. The default is *No*.
  - **Note:** Instructors can *always* see these reports. This setting *only* determines whether a student can see the report that the instructor received for their submission which can be useful in resolving disputes on originality of the student's work , or for draft submission to allow students to improve citations.

## B. <u>Report Generation Speed</u>

| Report   |                                                                                                    |
|----------|----------------------------------------------------------------------------------------------------|
| Generati | Generate reports immediately (students ca 🗢                                                                                 |
| on Speed | Generate reports immediately (students cannot resubmit)                                                                     |
|          | Generate reports immediately (students can resubmit until due date): After 3 resubmissions, reports generate after 24 hours |
|          | Generate reports on due date (students can resubmit until due date)                                                         |

Below there are 3 options to select:

### 1. Generate report immediately (student cannot resubmit)

• Generates an Originality Report as soon as a student makes a submission. With this option selected your students will not be able to resubmit the assignment.

### 2. Generate report immediately (student can resubmit until due date)

- Allows students to continuously resubmit the assignment until the due date. It may take up to 24 hours to process Originality Reports for resubmissions.
- After 3 resubmissions, report generation may take up to 24 hours to process.
- This is the same option as previously on Turnitin (TII) setting

### 3. Generate report on due date (student can resubmit until due date)

- Only generates an Originality Report on the assignment's due date.
- If the lecturers decide to change the setting and select Option (1) or (3) instead, its best if the lecturers inform the students accordingly. This helps to set the expectation for the students at the beginning of the semester.
- "Allow Submission after the Due Date" This setting is to allow the student to submit after the due date, this depends on the lecturer to allow.
- This setting allows all assignment submissions to be compared against each other when the Originality Reports are created.

## C. Start Date, Due Date & Post Date

| Start Date | 19 ¢ May  |  |
|------------|-----------|--|
| Due Date   | 26 ¢ June |  |
| Post Date  | 26 ¢ May  |  |

## 1. Start Date

• This defaults to the precise date and time the Turnitin assignment was created. Modify this if you want students to be able to start submitting their work later and time.

### 2. Due Date

- This defaults to 7 days after the precise date and time at which you created the Turnitin assignment. Modify this with the actual due date you want for your assignment.
- Note: Students may still be able to submit their work after the Due Date if you enable *Allow Submissions after the Due Date* (under Originality Report Options, below).

### 3. Post Date

• This is the date at which your grades and feedback are made available for students to view. The default is 7 days after the precise date and time at which you created the Turnitin assignment. Modify this if you want your grades to be posted at or after your actual due date. Applicable only if grades and feedback are in use.

# D. <u>Turn off Instructor notification</u>

|                                                                                                    | ntre                                                               |                  | •                    | 4 V                   |                     |                         |
|----------------------------------------------------------------------------------------------------|--------------------------------------------------------------------|------------------|----------------------|-----------------------|---------------------|-------------------------|
|                                                                                                    |                                                                    |                  |                      | 요 LMS SK ·            |                     |                         |
| LIVIS SK -                                                                                                    |                                                                    |                  |                      | ⑦ Dashbo              | ard                 |                         |
|                                                                                                    |                                                                    |                  |                      | 요 Profile             |                     |                         |
| Dashboard Preferences                                                                                                 |                                                                    |                  |                      | III Grades            |                     |                         |
|                                                                                                    |                                                                    |                  | -                    |                       | es                  |                         |
| Preferences                                                                                                    |                                                                    |                  | L                    | Preferer              | nces                |                         |
| User account                                                                                                    | Roles                                                              | Repositories     |                      | a Switch r            | ole to              |                         |
| Edit profile<br>Change password                                                                                       | This user's role assignments<br>Assign roles relative to this user | Manage instances |                      |                       |                     |                         |
| Home page<br>Preferred language                                                                                       | Permissions<br>Check permissions                                   |                  |                      |                       |                     |                         |
| Forum preferences                                                                                                    |                                                                    |                  |                      |                       |                     |                         |
| Course preferences                                                                                                    |                                                                    |                  |                      |                       |                     |                         |
| Security keys                                                                                                    |                                                                    |                  |                      |                       |                     |                         |
| Message preferences<br>Notification preferences                                                                       |                                                                    |                  |                      |                       |                     |                         |
| 2                                                                                                    |                                                                    |                  |                      |                       |                     |                         |
|                                                                                                    |                                                                    |                  | w                    | eb                    | Ema                 | I ‡                     |
|                                                                                                    |                                                                    |                  |                      |                       |                     |                         |
| Turnitin Assignment 2                                                                                                 |                                                                    |                  | Online               | Offline               | Online              | Offli<br>e              |
| Turnitin Assignment 2<br>Turnitin Assignment Digital Receipt notificat                                                | tions                                                              |                  | Online               | Offline               | Online              | Offli<br>e<br>On        |
| Turnitin Assignment 2<br>Turnitin Assignment Digital Receipt notificat<br>Turnitin Assignment Non Submitter notificat | tions                                                              |                  | Online<br>Off<br>Off | Offline<br>Off<br>Off | Online<br>On<br>Off | Offli<br>e<br>On<br>Off |

- To change your notification preferences, click on your name on the top right of any Moodle page User account → Preferences → Notification Preferences → Turnitin Assignment 2.
- 2. Scroll down to the sections for **Turnitin Assignment 2** and click each option to set them all to "Off" to prevent emails being send whether you are online or offline.

# E. Bulk Download

| HELP<br>University<br>university of achievers    | college of achievers | HELP University Homepage                  | Learning Resource Centre                   | 9                    |                          |                 | <u>ب</u>      | Ĵ D        | 6     |
|--------------------------------------------------|----------------------|-------------------------------------------|--------------------------------------------|----------------------|--------------------------|-----------------|---------------|------------|-------|
| Course sections                                  | <                    | Part 1                                    |                                            |                      |                          |                 |               |            |       |
| A Participants                                   |                      | Title                                     | Start Date                                 | Due Date             | Post Date                | Marks Available | Export        |            |       |
| & Badges                                         |                      | 🗢 Assignment 01 - Part 1 🖋                | 2 Feb 2021 - 11:26 🖋                       | 9 Feb 2021 - 11:26 🖋 | 9 Feb 2021 - 11:26 🖋     | 100 🖋           | d L C         |            | ~     |
| Grades                                           |                      | Summary:                                  |                                            |                      |                          |                 |               |            |       |
| (?) Dashboard                                    | 1                    | This turnitin is an individual submission |                                            |                      |                          |                 |               |            |       |
| 🞧 Site home                                      |                      | Show All V Entries Dow<br>Search          | vnload <del>▼</del> 3                      | 2 Refresh Submi      | ssions K Notify Non-S    | ubmitters 🖂     | Turnitin Mess | ages Inbox | (1)   |
| 🖽 Calendar                                       |                      |                                           | Driginal Files<br>Selected GradeMark Files |                      |                          |                 | Previous      | 1 Ne       | ext   |
| 와 My courses                                     | < <sub>2</sub>       | SHOWING 1 TO 3 OF 3 ENTRIES.              |                                            |                      |                          |                 |               |            |       |
| Private files                                    | <b>4</b>             | First Name 🔶 / Last Name                  | Submission Title                           | Turnitin Paper ID    | Submitted 🔶 Similarity 🔶 | Grade           |               |            |       |
| C Reports & Analytics                            |                      | SARVAN KUMAR A/L<br>KHANJAN SINGH -       |                                            | · · ·                |                          | 0 -             | ۰ ۵           |            |       |
| 영 Site administration<br>중 Accessibility setting | js                   | Test Student -                            | My.Answer                                  | 1499634831           | 2/02/21, 11:57 100%      | 65/100 🥒 🔹      | *             | C          | Ŵ     |
| 103000502.zip                                    | 4                    |                                           |                                            |                      |                          |                 |               | si         | how a |

- 1. Navigate to number 1-4 and select accordingly as shown below in the screenshot. The outcome will be a zip file consisting of all the students submitted downloaded to the respective laptop.
- 2. To bulk download students Turnitin submission, kindly click dropdown beside "Show", select "ALL" and proceed to "Download".

# F. <u>Turnitin Group mode (DH & S2 separation)</u>

### 1

| Group mode | 0 | Separate groups 🗢 |                    |
|------------|---|-------------------|--------------------|
|            |   | No groups         |                    |
|            |   | Separate groups   | access restriction |
|            |   | Visible groups    |                    |

2

| Access restrictions                          | Student must + match all + of the following |
|----------------------------------------------|---------------------------------------------|
|                                              | Image: Second DH ↓ X                        |
|                                              | and                                         |
|                                              | ③ Group S2                                  |
|                                              | Add restriction                             |
|                                              |                                             |
| 3                                            |                                             |
| Submission Int<br>Submission Int<br>SZ<br>SZ |                                             |
| Part 1                                       |                                             |

- 1. Kindly follow the above 3 steps to enable group sorting for Turnitin activity. "Group mode" select "Separate group" and click "Add access restriction" (Screenshot 1)
- 2. Under "Access restrictions" add restrictions and save settings. (Screenshot 2)
- 3. Proceed to Turnitin submission page and look for "Separate groups" tab. (Screenshot 3)

0 -

# G. Class End Date

| turnitin                                                                                                    | SARVAN KUMAR A                                                                                                    | l Khanjan                                                     | SINGH -   Us                                                           | er Info   Mess                 | sages (7 new)   Ir | istructor 🔻   English | n ▼   Commi   | unity   ⑦ I | Help   Logo |
|----------------------------------------------------------------------------------------------------|----------------------------------------------------------------------------------------------------|---------------------------------------------------------------|------------------------------------------------------------------------|--------------------------------|--------------------|-----------------------|---------------|-------------|-------------|
|                                                                                                    |                                                                                                    |                                                               |                                                                        |                                |                    |                       |               |             |             |
|                                                                                                    |                                                                                                    |                                                               |                                                                        |                                |                    |                       |               |             |             |
| Turnitin will have a scheduled system maintenar<br>be unavailable between those times.                                                                                                    | ice Aug 14, 2021 from 8am -                                                                                                    | - 10am PDT                                                    | (for local tim                                                         | ezone please                   | e click Time zone  | e converter). Due to  | the maintena  | ance, Turn  | itin will 🗵 |
| bout this page<br>his is your instructor homepage. To create a class, click                                                                                                    | the "Add Class" button. To displa                                                                                                    | ay a class's a                                                | ssignments an                                                          | d papers, click                | the class's name.  |                       |               |             |             |
| HELP University - Moodle                                                                                                    |                                                                                                    |                                                               |                                                                        |                                |                    |                       |               | 🕂 Add       | l Class     |
|                                                                                                    |                                                                                                    |                                                               |                                                                        |                                |                    | All Classes           | Expired Class | ses Activ   | ve Classes  |
| Class ID Class name                                                                                                    | D (MARCH 2021) (Mc                                                                                                    | Status                                                        | Start Date                                                             | End Date                       | Class Summary      | Learning Analytics    | Edit          | Сору        | Delete      |
| 29374258 Test Course (Sarvan) (Moodle TT                                                                                                    |                                                                                                    | Active                                                        | 19-May-2021                                                            | 26-Jun-2022                    |                    |                       |               |             |             |
|                                                                                                    |                                                                                                    |                                                               |                                                                        |                                |                    |                       |               |             |             |
| All Classes Join Account (TA)<br>W VIEWING: HOME > LMS TURNITIN ACTIVITY S                                                                                                    | ETUP (MARCH 2021) (MOODL                                                                                                    | E TT) > EDIT<br>Update s                                      | <sup>-</sup> CLASS<br>standard cla                                     | ss                             |                    |                       | _             |             |             |
| All Classes Join Account (TA)<br>DW VIEWING: HOME > LMS TURNITIN ACTIVITY S<br>create a class, enter a class name and a class en                                                                                                    | ETUP (MARCH 2021) (MOODL<br>rollment key. Click "Submit" to                                                                                                    | E TT) > EDIT<br>Update s                                      | CLASS<br>standard cla                                                  | ss<br>nepage.                  |                    |                       |               | _           |             |
| All Classes Join Account (TA)<br>W VIEWING: HOME > LMS TURNITIN ACTIVITY S<br>create a class, enter a class name and a class en                                                                                                    | ETUP (MARCH 2021) (MOODL<br>rollment key. Click "Submit" to                                                                                                    | E TT) > EDIT<br>Update s<br>add the cla<br>Clas               | CLASS<br>standard cla<br>ss to your hor<br>is settings                 | ss<br>nepage.                  |                    |                       |               |             |             |
| All Classes Join Account (TA)<br>W VIEWING: HOME > LMS TURNITIN ACTIVITY S<br>create a class, enter a class name and a class en<br>Class name                                                                                        | ETUP (MARCH 2021) (MOODL<br>rollment key. Click "Submit" to<br>LMS TURNITIN ACTIVITY                                                                            | E TT) > EDIT<br>Update s<br>add the cla<br>Clas<br>Y SETUP (M | CLASS<br>tandard cla<br>ss to your hor<br>is settings<br>MARCH 2021    | ss<br>nepage.                  | т)                 |                       |               |             |             |
| All Classes Join Account (TA)<br>W VIEWING: HOME > LMS TURNITIN ACTIVITY S<br>create a class, enter a class name and a class en<br>Class name<br>Class name                                                                          | ETUP (MARCH 2021) (MOODL<br>rollment key. Click "Submit" to<br>LMS TURNITIN ACTIVITY<br>[773sr38                                                                | E TT) > EDIT<br>Update s<br>add the cla<br>Clas<br>Y SETUP (M | CLASS<br>standard cla<br>ss to your hor<br>is settings<br>MARCH 2021   | ss<br>nepage.<br>1) (Moodle T  | T)                 |                       |               |             |             |
| All Classes Join Account (TA)<br>DW VIEWING: HOME > LMS TURNITIN ACTIVITY S<br>rereate a class, enter a class name and a class en<br>• Class name<br>• Enrollment key<br>• Subject                                                   | ETUP (MARCH 2021) (MOODL<br>rollment key. Click "Submit" to<br>LMS TURNITIN ACTIVITY<br>1773sr38<br>Select subject(s)                                           | E TT) > EDIT<br>Update s<br>add the cla<br>Clas<br>X SETUP (N | CLASS<br>standard cla<br>ss to your hor<br>ss settings<br>MARCH 2021   | ss<br>nepage.<br>I) (Moodle T  | n)                 |                       |               |             |             |
| All Classes Join Account (TA)<br>DW VIEWING: HOME > LMS TURNITIN ACTIVITY S<br>a create a class, enter a class name and a class en<br>Class name<br>Class name<br>Class name<br>Class name<br>Subject<br>Subject<br>Student level(s) | ETUP (MARCH 2021) (MOODL<br>rollment key. Click "Submit" to<br>LMS TURNITIN ACTIVITY<br>[7773sr38<br>Select subject(s)<br>Select student level(s)               | E TT) > EDIT<br>Update s<br>add the cla<br>Clas<br>Y SETUP (N | CLASS<br>tandard cla<br>ss to your hor<br>is settings<br>MARCH 2021    | ss<br>nepage.<br>I) (Moodle T  | τ)                 |                       |               |             |             |
| All Classes<br>Join Account (TA)<br>DW VIEWING: HOME > LMS TURNITIN ACTIVITY S<br>create a class, enter a class name and a class en<br>• Class name<br>• Enrollment key<br>• Subject<br>• Student level(s)<br>Class start date       | ETUP (MARCH 2021) (MOODL<br>rollment key. Click "Submit" to<br>LMS TURNITIN ACTIVITY<br>[773sr38<br>Select subject(s)<br>Select student level(s)<br>08-Mar-2021 | E TT) > EDIT<br>Update s<br>add the cla<br>Clas<br>Y SETUP (N | CLASS<br>trandard cla<br>sis to your hor<br>sis settings<br>MARCH 2021 | ss<br>nepage.<br>I) (Moodle T' | Τ)                 |                       |               |             |             |

- 4. Class End Date must be set/change directly on Turnitin site (<u>https://www.turnitin.com/</u>). A lecturer must go to <u>**TII**</u> site directly to change and not on LMS.
- 5. Ensure role as "Instructor" before editing Class End Date (screenshot 1)
- 6. Search for Class Name as Course Name (LMS) that requires change and click "Edit" (screenshot 1)
- 7. Proceed to Class end date, click to change, and "submit" (screenshot 2)

Prepared by: e-Learning Centre, MIS

Date: 29/7/2021